# Kurzanleitung

KIT MODEL SDH-C5100 SDH-B3040 SDH-B3020 DVR MODEL SDR-C5300 SDR-B3300

# SAMSUNG KOMPLETTES SICHERHEITSSYSTEM

Sollten Sie bei der Installation Ihres neuen Produkts Fragen haben oder Unterstützung benötigen, dann kontaktieren Sie bitte unseren

Wir danken Ihnen, dass Sie sich für ein Samsung DVR Sicherheitssystem entschieden haben. Folgen Sie den einfachen Schritten der Anleitung, um Ihr neues System einzustellen und einzusetzen.

HELP

kostenlosen technischen Support.

Telephone: 1-877-349-3149

Internet: http://www.samsungsv.com

# DIE INSTALLATION IHRES SYSTEMS

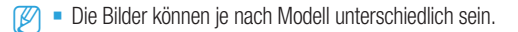

#### □ 4CH DVR

Vorderseite

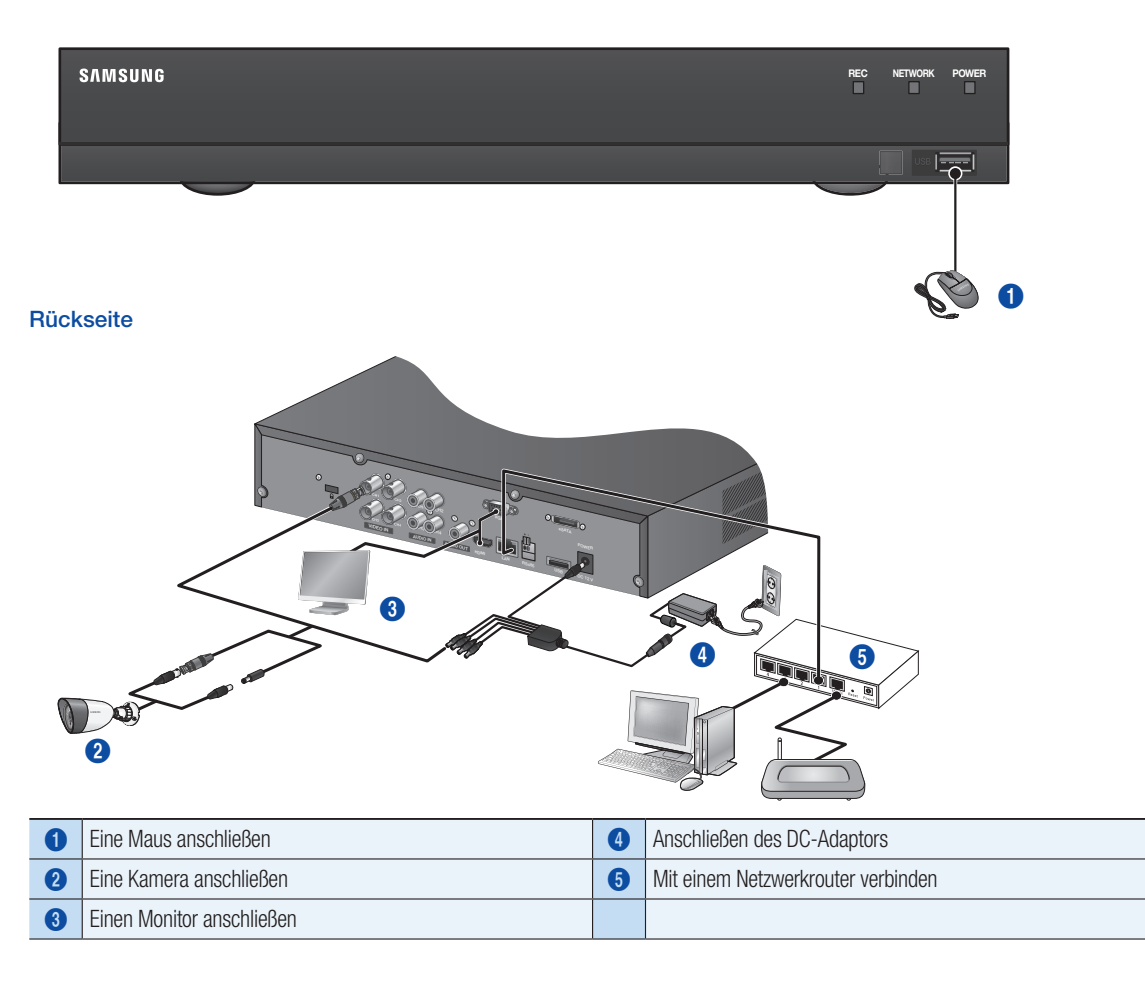

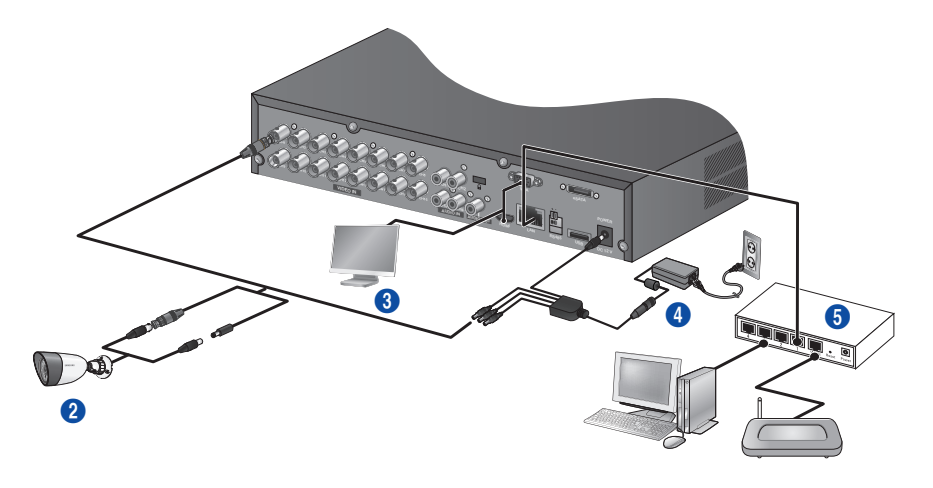

| 0 | Eine Maus anschließen     | 4 | Anschließen des DC-Adaptors        |
|---|---------------------------|---|------------------------------------|
| 2 | Eine Kamera anschließen   | 6 | Mit einem Netzwerkrouter verbinden |
| 3 | Einen Monitor anschließen |   |                                    |

### Den DVR mit der Live-Überwachung verbinden

#### Vorderseite

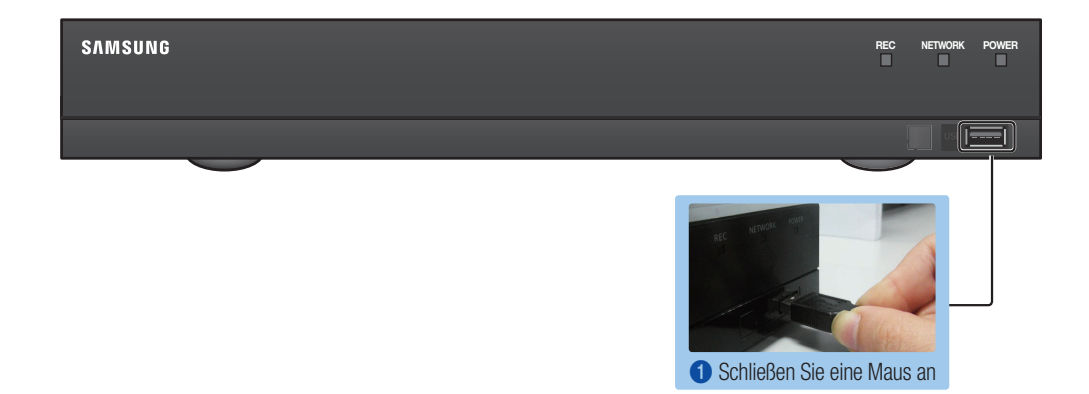

#### Rückseite

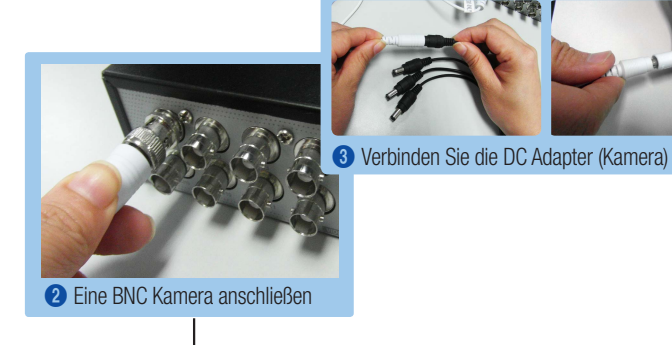

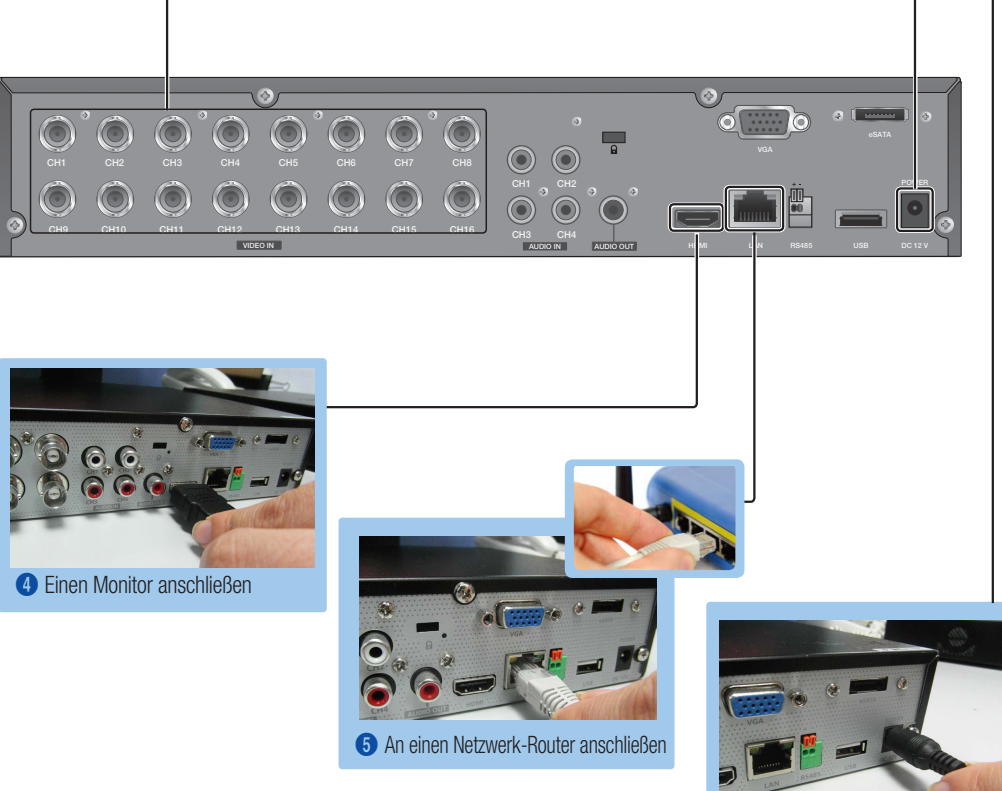

6 Verbinden Sie die DC Adapter (DVR)

# **ANSICHT DES MENÜS FÜR DAS STARTPROGRAMM**

Das Menü des Starprogramms erscheint bei der Live-Ansicht unten.

- 1. Rechtsklick im Live-Modus, um das Kontextmenü anzuzeigen und <**Startprogramm zeigen**> wählen.
- Bewegen sie den Cursor nach unten und klicken Sie ein gewünschtes Element in dem Menü des Startprogramms an.

Falls 10 Sekunden lang keine Eingabe vorgenommen wird, verschwindet das Menü.

- Der Zugriff auf das Menü des Startprogramms ist nur mit der Maus möglich.
- Der Bildmodus kann entsprechend dem durch den DVR unterstützten Kanal variieren.

| 0 | Datum/Zeit                   | 6 | Zoom   | 9 | Wiedergabe |
|---|------------------------------|---|--------|---|------------|
| 2 | Bildmodus                    | 6 | PTZ    | 0 | Aufnahme   |
| 3 | Schaltfläche Menüerweiterung | 0 | Alarm  |   |            |
| 4 | Audio                        | 8 | Freeze |   |            |

2014-01-

2014-01-

Ġ

ด่

# **SYSTEMEINSTELLUNG**

#### Zeiteinstellung

1. Rechtsklick auf der Maus und das Hauptmenü wählen.

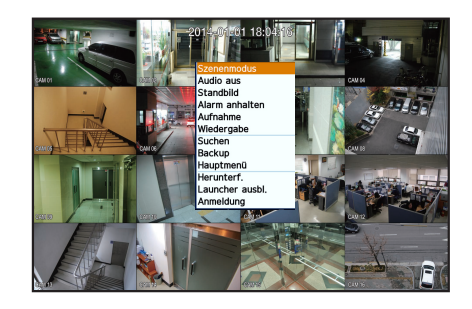

66666666

- 2. Geben Sie bei dem Anmeldefenster das Passwort ein und klicken Sie  $<\!\!Ok\!\!>$  an.
  - Die Erst Administrator-ID lautet "admin" und das Passwort muss bei der der allerersten Anmeldung eingestellt werden. Stellen Sie das Passwort für Ihr Wi-Fi-Netzwerk ein, wenn Sie das Gerät über einen Wi-Fi-Router betreiben. Wenn Sie keinen

Passwortschutz verwenden oder die das voreingestellte Passwort Ihres Wi-Fi-Routers verwenden, sind Ihre Videodaten potenziellen Angriffen ausgesetzt. Ändern Sie Ihr Passwort alle drei Monate, damit persönliche Angaben geschützt sind und Schäden durch Informationsdiebstah

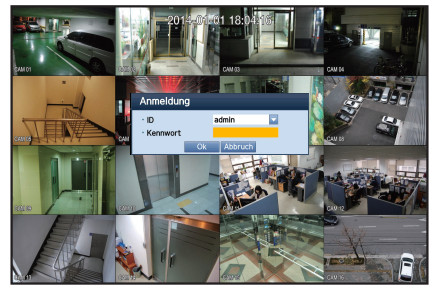

verhindert werden. Beachten Sie bitte, dass der Benutzer die Verantwortung für die Sicherheit und alle Probleme, die sich aus einem mangelhafte Umgang mit dem Passwort ergeben, trägt.

3. Datum/Zeit/Sprache anklicken. Zeit und Datum einstellen.

|                    | uruneidung 3 zuruk<br>1 😈 🕮 🐣 🔮 🛄 |  |  |  |  |
|--------------------|-----------------------------------|--|--|--|--|
| Sys                | stem                              |  |  |  |  |
|                    | O Datum/Uhrzeit/Sprache           |  |  |  |  |
| Benutzerverwaltung |                                   |  |  |  |  |
| Systemverwaltung   |                                   |  |  |  |  |
|                    | C Protokollinformationen          |  |  |  |  |
|                    |                                   |  |  |  |  |

4. Nach Eintrag der Angaben < Ok> anklicken.

| atum/ oni zei |                | Unado        | _             |
|---------------|----------------|--------------|---------------|
| · Datum       | 2014-01-01     | MN-CCCC 📑    | <b>←</b> ττ [ |
| · Uhrzeit     | 05:21:10       | 📑 24 Stur    | den           |
| Zeitzone      | SMT            | <b>T</b>     |               |
| · Zeitsynchr. | Setup          |              |               |
| · DST         | Dez 1. (So) 0h | 🗟 🖉 Dez 1. ( | So) Oh        |
| · Sprache     | Deutsch        | <b>V</b>     |               |
|               |                |              |               |
|               |                |              |               |

# **NETZWERKEINSTELLUNG**

#### □ Verbindungsmod.

 Netzwerk anklicken und 
 Verbindungsmod.> w\u00e4hlen. Sollte bei dem Verbindungsmodus ein Problem auftreten, dann pr\u00fcfen Sie die Verbindung wie unter "Die Installation Ihres Systems" auf Seite 1 nachzulesen.

Sollten Sie noch immer Probleme haben, dann kontaktieren Sie zwecks weiterer Informationen das nächstgelegene Service Center.

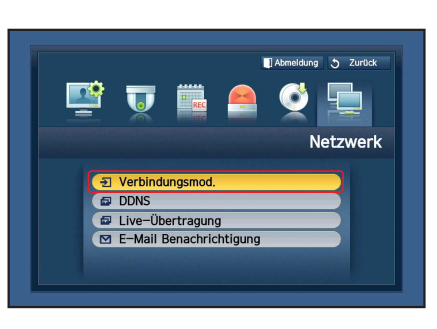

2. Unter der <Schnittstelle> Registerkarte.

Prüfen Sie, ob der <**IP Typ**> standardmäßig auf <**DHCP**> eingestellt ist. Besteht eine erfolgreiche Verbindung, dann sehen Sie die Erfolgreich-Mitteilung.

Wenn Sie die statischen IP-Informationen Ihres Routers kennen, wählen Sie bitte <**Statische**> und geben Sie die IP-Adresse, Gateway, Subnetzmaske usw. ein.

 Lesen Sie bitte die Router-Anleitung in der beigefügten CD, falls sie eine statische IP verwenden.

#### 3. Unter der < Port> Registerkarte.

| Tragen Sie unten < <b>Ge</b> | räteport> und <http-port>.</http-port> |   |
|------------------------------|----------------------------------------|---|
|                              |                                        |   |
| 1 IP-Adresse                 |                                        |   |
|                              |                                        | Ì |
| 2 Geräteport                 | 3 HTTP-Port                            |   |

4. Ist die Einstellung abgeschlossen, dann klicken Sie < OK> an.

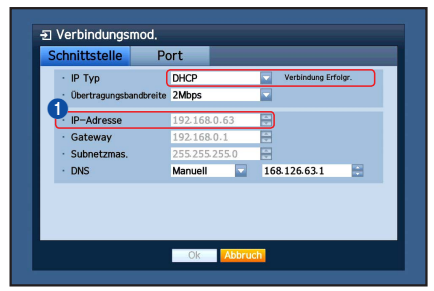

| Schnittstelle Port         |               |
|----------------------------|---------------|
| 2 Protokoll Typ            | тср           |
| · Geräteport               | 4520 ~ 4524   |
| · UDP-Port                 | 8000 ~ 8160 🖨 |
| Unicast/Multicast          | UDP-Unicast   |
| Multicast IP-Adresse       | 224.126.63.1  |
| Multicast TTL              | 5 📾           |
| HTTP-Port                  | 80            |
| · Videoübertragung sichern | EIN AUS       |
| * Unterstützung mehrerer B | rowser:       |
| Geräte Port 4505~4530, HT  | TP Port 80    |
|                            |               |

#### □ EINSTELLUNG VON SAMSUNG iPOLiS DDNS

Da Sie mittels Fernbedienung Zugriff auf den DVR nehmen, wollen wir zuerst Ihr Samsung iPOLiS-Konto unter Verwendung des PCs einrichten.

#### Gehen Sie zu Ihrem PC

 Öffnen Sie Ihren Browser und gehen Sie zu http://www.samsungipolis. com und klicken Sie <LOGIN> an.

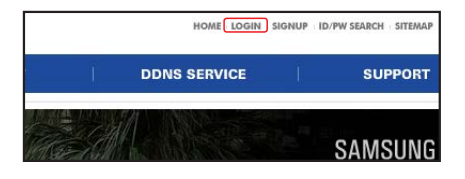

- 2. Zuerst müssen Sie ein Konto einrichten. Klicken Sie <**SIGN UP**>.
- 3. Folgen Sie den Anweisungen zur Kontoregistrierung auf der Website.
- 4. Nach Abschluss der Kontoregistrierung melden Sie sich bei Ihrem Konto an.

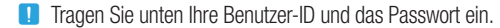

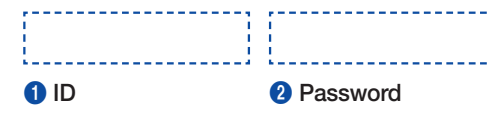

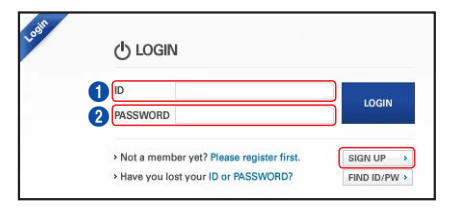

 Fügen Sie Ihren DVR dem Konto hinzu. Klicken Sie < PRODUCT REGISTRATION> an.

| MY DDNS                                                           | 🖬 ном                                                      | E > DDNS SERVICE > MY DDM |
|-------------------------------------------------------------------|------------------------------------------------------------|---------------------------|
| Current product list is dis<br>If wanted product is not in the li | Dlayed.<br>It, click 'Product Registration' at the botton. |                           |
| NO Product ID MODEL                                               | LOCATION STATUS VIEW MANAGEMENT                            | VIDEO TAG                 |
|                                                                   | nothing                                                    |                           |
|                                                                   | C 1 D                                                      | PRODUCT REGISTRATION      |

- Geben Sie Ihrem DVR einen Name (Produkt-ID). Verwenden Sie 4 bis 20 alphanumerische Zeichen ohne Leerzeichen. Wählen Sie die Klassifikation und Modellnummer des DVRs und klicken Sie auf <REGISTER>.
  - Modellnummer 16CH DVR : SDR-C5300 (SDH-C5100)
    - 4CH DVR : SDR-B3300 (SDH-B3040,SDH-B3020)

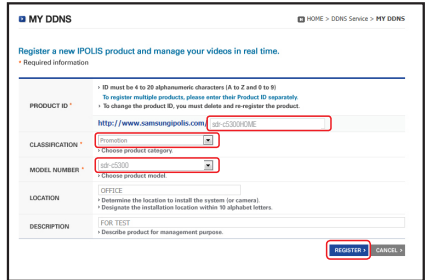

- 7. Nach der Registrierung sollten Sie das Produkt in der Liste sehen.
  - Tragen Sie unten die Produkt-ID ein.

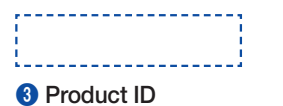

8. Klicken Sie < LOGOUT> an, um die Web-Seite zu schließen.

| I. | DDNS SERVICE | 1      | SUPPORT             |    |
|----|--------------|--------|---------------------|----|
|    | HOME         | LOGOUT | MEMBER INFO SITEMAP | Ко |
|    |              |        |                     |    |

3

#### Zurück zum DVR

1. Klicken Sie bei der Netzwerk-Registerkarte auf < DDNS>.

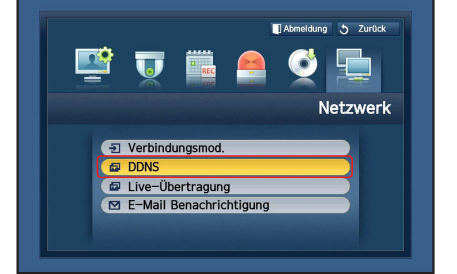

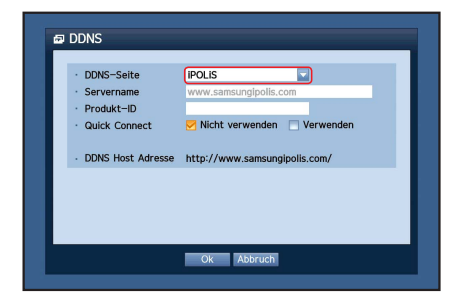

 Geben Sie unter Produkt-ID die Produkt-ID ein, die Sie auf der SamsungiPOLiS-Website erstellt haben.
 Wählen Sie unter Quick Connect 
 Verwenden> und klicken Sie auf <Ok>.

Tragen Sie die DDNS Hostadresse ein:

2. Wählen Sie auf der DDNS-Seite <iPOLiS>.

| 1 |      |    |     |    |     |    | -    | <br> | <br> | <br> | 7     |      |      | 7 |      | - | Ì. |
|---|------|----|-----|----|-----|----|------|------|------|------|-------|------|------|---|------|---|----|
| L |      |    |     |    |     |    | <br> | <br> | <br> | <br> | <br>- | <br> | <br> | - | <br> |   | ł, |
| 0 | DDNS | SН | ost | Ad | res | se |      |      |      |      |       |      |      |   |      |   |    |

|   | DDNS-Seite        | IPOLIS                                    |
|---|-------------------|-------------------------------------------|
|   | Servername        | www.samsungipolis.com                     |
|   | Quick Connect     | Sdrc5300nome                              |
| ų | DDNS Host Adresse | http://www.samsungipolis.com/sdrc5300home |
|   |                   |                                           |
|   |                   |                                           |
|   |                   |                                           |

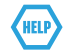

Sollte die Verbindung nicht erfolgreich sein, wird Ihr Router eventuell nicht durch UPNP unterstützt.

Zu weiteren Informationen oder um UPNP auf Ihrem Router zu aktivieren lesen Sie bitte die Bedienungsanleitung.

| <ul> <li>DDNS—Seite</li> </ul> | IPOLIS 🗾                       |      |
|--------------------------------|--------------------------------|------|
| <ul> <li>Servername</li> </ul> | www.samsungipolis.com          |      |
| Produk Verbi                   | nduna                          |      |
| Quick                          |                                | m    |
|                                | Fe unrede kein Deuten gefunden |      |
| · DDNS I                       | es wurde kein kouter gerunden  | home |
| 0010                           |                                |      |
|                                | Ok                             |      |
|                                |                                |      |
|                                |                                |      |
|                                |                                |      |
|                                |                                |      |

# **FERNÜBERWACHUNG**

Von einem Computer mit Windows

Klicken Sie auf < ■ >.

 Öffnen Sie den Internet Explorer von Windows und gehen Sie zu http:// www.samsungipolis.com und klicken Sie auf <LOGIN>.

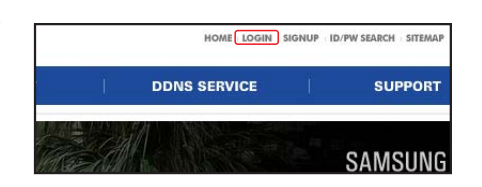

 Melden Sie sich mit der Benutzer-ID und dem Passwort an, dass Sie vorher eingetragen haben.

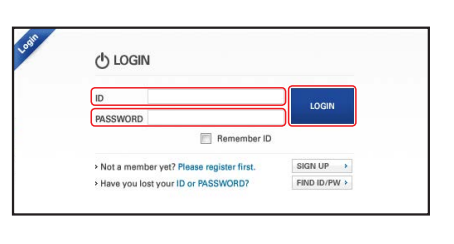

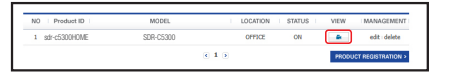

This site might require the following ActiveX control: Demote Anert Control from 14EQR
 Tratal ActiveX Control.
 What's the Risk?
 Information Bar Help

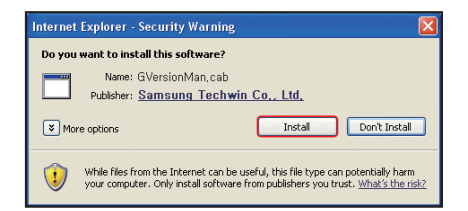

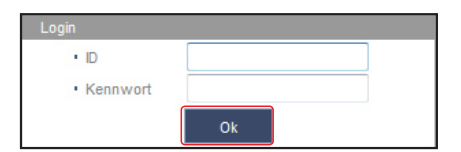

Geben Sie die Benutzer-ID und das Passwort f
ür den DVR ein.
 Falls das Bild unten rechts nicht erscheint, dann pr
üfen Sie, ob das

4. Sie werden aufgefordert, das aktive X-Plug-in zu installieren.

- DVR-Set mit einer gültigen IP-Adresse verbunden ist.
- 6. Sie können jetzt die Kameras installieren und dahin platzieren, wo sie benötigt werden.

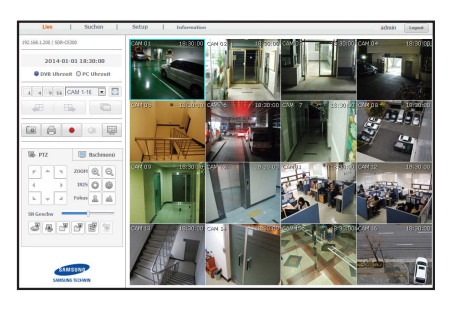

# **VERWENDEN EINES SMARTPHONES**

#### □ Für das Android-Telefon

| Image: Sealary       Image: Sealary       Imag | Apps   IPOLIS mobile   IPOLIS mobile   IPOLIS mobile   IPOLIS mobile   IPOLIS mobile   IPOLIS mobile   IPOLIS                                                                                                    | Um Bilder richtig anzuzeigen,<br>müssen Sie die Verbind. Einstell.<br>konfig.<br>Add Device<br>3 Starten Sie das iPOLiS Mobile App und<br>fügen Sie den DVR hinzu.<br>Tippen Sie das Menüsymbol an und<br>tippen Sie auf < <b>Add Device</b> >.                                                                                                    |
|----------------------------------------------------------------------------------------------------|----------------------------------------------------------------------------------------------------|----------------------------------------------------------------------------------------------------|
| Add Device     iPOLiS mobile       TIP       SDR-C5300       Model       Ein Modell auswählen.       Host       www.samsungipolis.com/sdr-c5300       HTTP Port       80       RTSP Port       4524                                                                                                    | <ul> <li>Registrieren Sie den DVR bei dem iPOLi</li> <li>Name : Geben Sie dem DVR, den S<br/>Model : Wählen Sie den DVR.</li> <li>Host : Wenn Sie Samsung iPOLiS D<br/>Host-Adresse an, die Sie vorher eing<br/>Sie sollte www.samsungipolis.com//<br/>HTTP Port : Geben Sie den HTTP-P<br/>RTSP Port : Geben Sie die letzte Po<br/>vorher eingetragen haben.</li> <li>ID : Die Standard-ID ist <admin>.f<br/>geben Sie bitte die geänderte ID ein<br/>Password : Falls Sie es zuvor geän<br/>geänderte Passwort ein.</admin></li> <li>Camera : Wählen Sie die Kameras,</li> </ul> | S Mobile.<br>ie hinzufügen, einen Namen.<br>DNS verwenden, dann geben Sie die DDNS<br>getragen haben. (Seite 6, 7)<br>Produkt-ID sein.<br>ort ein, den Sie vorher eingetragen haben.<br>rtnummer des Geräte-Ports ein, den Sie<br>Falls Sie sie zuvor geändert haben, dann<br>dert haben, dann geben Sie bitte das<br>die Sie sehen möchten.                                                                    |
| ID<br>admin<br>Speich. Abbrechen                                                                                                    | Die Erst Administrator-ID lautet "<br>allerersten Anmeldung eingestel<br>Wi-Fi-Netzwerk ein, wenn Sie da<br>Wenn Sie keinen<br>Passwortschutz verwenden oder<br>Wi-Fi-Routers verwenden, sind II<br>Angriffen ausgesetzt. Ändern Sie<br>persönliche Angaben geschützt s<br>verhindert werden. Beachten Sie<br>für die Sicherheit und alle Proble<br>mit dem Passwort ergeben. träg                                                                                                    | admin" und das Passwort muss bei der der<br>It werden. Stellen Sie das Passwort für Ihr<br>as Gerät über einen Wi-Fi-Router betreiben.<br>T die das voreingestellte Passwort Ihres<br>hre Videodaten potenziellen<br>e Ihr Passwort alle drei Monate, damit<br>sind und Schäden durch Informationsdiebstah<br>e bitte, dass der Benutzer die Verantwortung<br>erne, die sich aus einem mangelhafte Umgang<br>t. |

#### Für das iPhone

| <ul> <li>Besuchen Sie den App Store, um das<br/>iPOLIS Mobile App herunterzuladen.</li> </ul>                                                                                                  | Q ipolis<br>iPOLIS mobile<br>SAMSUNG TECHWIN C<br>SAMSUNG TECHWIN C<br>initial<br>initial<br>issue<br>state<br>state | Add Device<br>Um Bilder richtig anzuzeigen,<br>müssen Sie die Verbind. Einstell.<br>konfig.<br>OK<br>3 Starten Sie das iPOLIS Mobile App und<br>fügen Sie den DVR hinzu.<br>Bei dem 'Gerät hinzufügen'-Pop-up<br><ok> antippen.</ok> |
|----------------------------------------------------------------------------------------------------|----------------------------------------------------------------------------------------------------|----------------------------------------------------------------------------------------------------|
| Abbrechen     Add Device     Sichem       Tip       Name     SDR-C5300     n.       Model     DVR     >       Host     www.samsungipolis.com/s       HTTP Port     80       RTSP Port     4524 | <ul> <li>Registrieren Sie den DVR bei dem iPOLi</li> <li>2 u weiteren Informationen über<br/>Android-Telefon".</li> </ul>                                                                                                    | S Mobile.<br>jedes Element lesen Sie bitte " <b>Für das</b>                                                                                                    |

## **AUFNEHMEN UND ABSPIELEN**

 Drücken Sie auf der Fernsteuerung die [MENÜ] Schaltfläche. Verwenden Sie die linke/rechte Schaltfläche (◄►) um <Aufnahme> zu wählen.

Verwenden Sie die auf/ab Schaltflächen (▲▼) um den <Aufnahme planen> zu verschieben und drücken Sie die [ENTER] Schaltfläche.

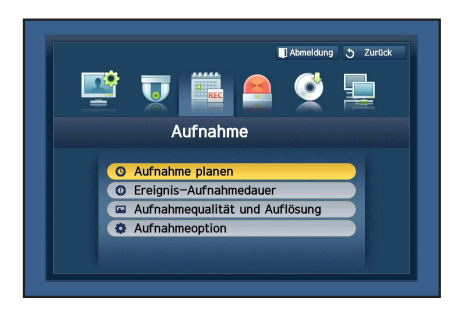

2. Legen Sie jede der Aufnahmezeitplan-Optionen fest.

Legen Sie, zum Ändern der Einstellung den Kanal fest und wählen Sie dann die Zeit und das Datum, die Sie aufzeichnen wollen und klicken Sie <**Ok**> an. Standard ist wie angezeigt.

| Farbe  | Teilebezeichnungen | Funktionen                                   |  |  |  |
|--------|--------------------|----------------------------------------------|--|--|--|
| Weiß   | Keine Aufnahme     | Kein geplante Aufnahme /<br>Ereignisaufnahme |  |  |  |
| Orange | Andauernd          | Nur geplante Aufnahme                        |  |  |  |
| Blau   | Ereignis           | Nur Ereignisaufnahme                         |  |  |  |
| Grün   | Beid.(Dau.&Ereig.) | Geplante Aufnahmen /<br>Ereignisaufnahmen    |  |  |  |

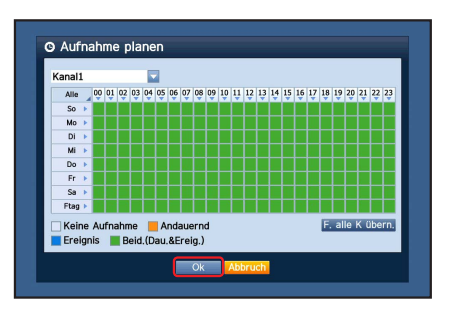

Zum Ändern der Aufnahmequalität und Auflösung wählen Sie <Aufnahmequalität und Auflösung>, <Ok> anklicken.

| System | Datensatzgröße   | Mögliche FPS |  |  |
|--------|------------------|--------------|--|--|
|        | CIF 352 × 240    |              |  |  |
|        | 2CIF 704 × 240   |              |  |  |
| NTSC   | 4CIF 704 × 480   | 0FF, 1~30    |  |  |
|        | WD1: 960 × 480   |              |  |  |
|        | 720p: 1280 x 720 |              |  |  |
| PAL    | CIF 352 × 288    |              |  |  |
|        | 2CIF 704 × 288   |              |  |  |
|        | 4CIF 704 × 576   | 0FF, 1~25    |  |  |
|        | WD1: 960 × 576   |              |  |  |
|        | 720p: 1280 x 720 |              |  |  |

| St | an | dard        | Ere | ignis        | - | _           | -       | -       |    |
|----|----|-------------|-----|--------------|---|-------------|---------|---------|----|
| C  | н  | Auflösung 🗸 |     | Aufnahmer. 👻 |   | Aufnahmequa | litāt 🔻 | Тур     |    |
| 1  |    | CIF         | -   | 7fps         |   | Level 4     |         | HD      |    |
| 2  |    | CIF         | -   | 7fps         |   | Level 4     |         | HD      |    |
| 3  |    | CIF         | -   | 7fps         | - | Level 4     | *       | HD      |    |
| 4  | ł. | CIF         | *   | 7fps         | - | Level 4     | *       | HD      |    |
| 5  |    | CIF         | -   | 7fps         |   | Level 4     | 17      | HD      |    |
| 6  |    | CIF         | -   | 7fps         |   | Level 4     |         | HD      |    |
| 7  |    | CIF         | -   | 7fps         |   | Level 4     | *       | HD      |    |
| 8  |    | CIF         | -   | 7fps         | - | Level 4     | *       | HD      | E  |
|    |    |             |     |              |   | < 🕨 Vorheri | ige/Näc | hste Se | it |

- 3. Im Live-Modus <Suchen> in dem Rechtsklick-Menü anklicken. Wählen Sie <Uhrzeitsuche> im <Suchen> Menü. Wählen Sie ein gewünschtes Datum im Kalender und eine gewünschte Zeitachse in der Zeitleiste und drücken Sie die <Wiedergabe> Schaltfläche, falls Sie das aufgenommene Video sehen möchten.
  - Die farbige Linie zeigt die Arten der aufgenommenen Daten an. Möchten Sie zeitspezifische Daten wiedergeben, dann geben Sie eine genaue Zeit ein.
- 4. Wenn Sie die Ereignisaufnahme eingestellt haben, können Sie eine gewünschte Szene wiedergeben indem Sie die <Ereignissuche> Funktion verwenden. Klicken Sie im Live-Modus <Suchen> im Rechtsklick-Menü an. Wählen Sie <Ereignissuche> im <Suchen> Menü.

Stellen Sie im Kalender ein gewünschtes Datum ein und das Ergebnis wird auf der Tabelle aufgelistet. Wählen Sie ein Ereignis das Sie sehen möchten und drücken Sie auf die <**Wiedergabe**> Schaltfläche.

 Sie können, unter Verwendung der Bildschirm-Schaltflächenleiste die Wiedergabegeschwindigkeit oder den Kanal ändern.

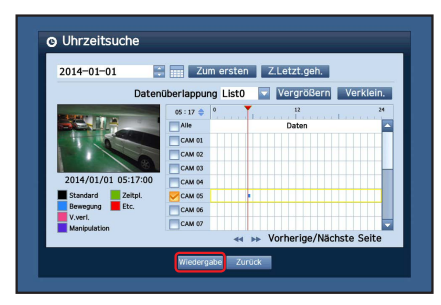

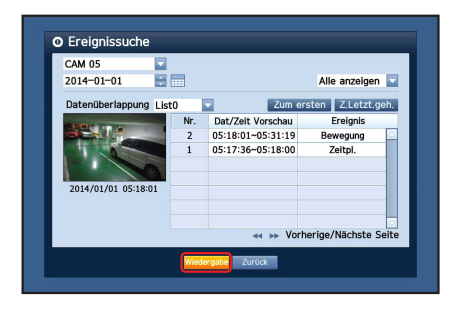

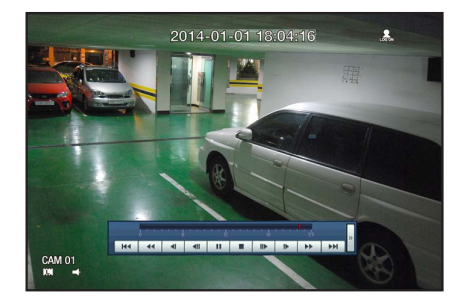